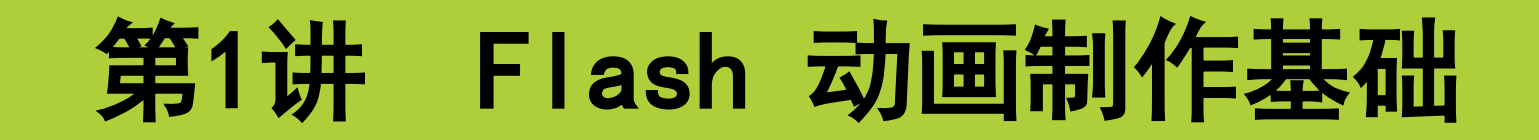

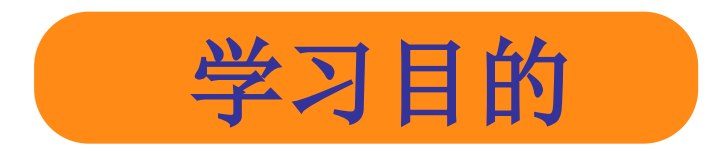

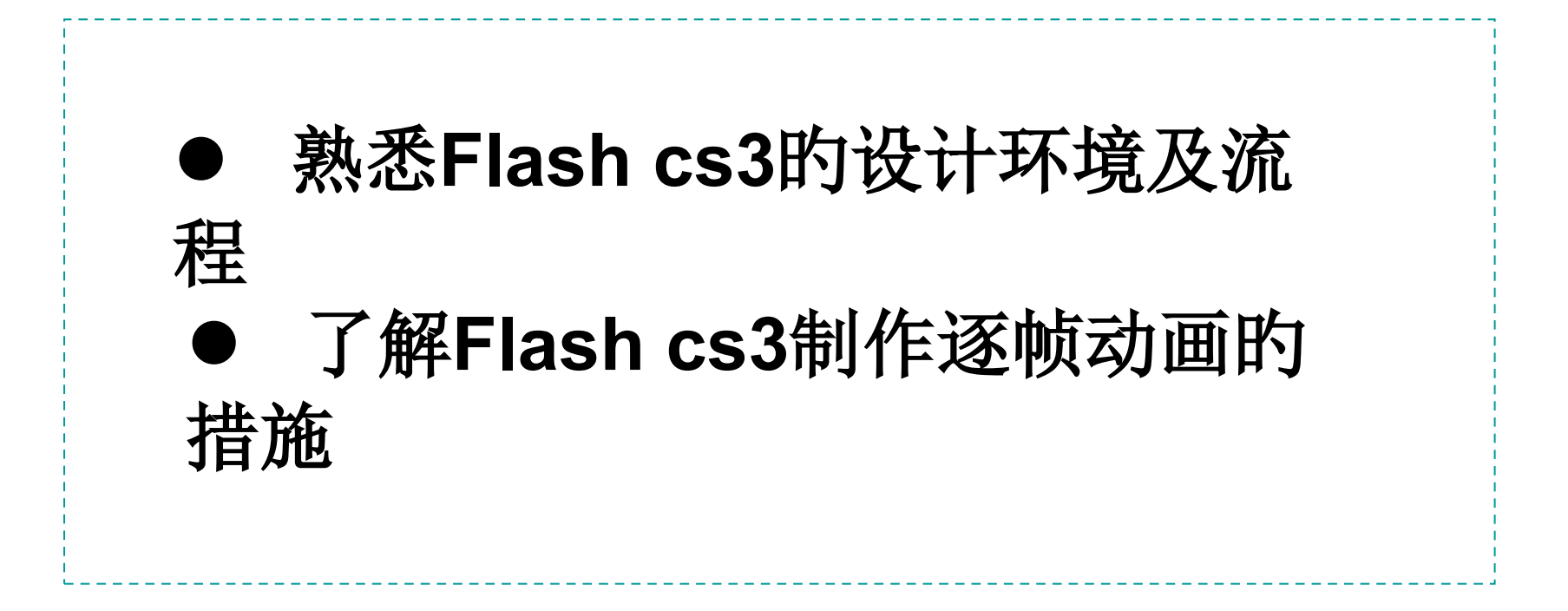

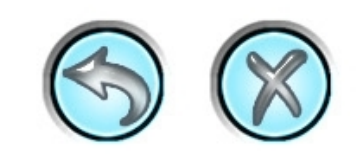

# •<u>1.1 熟悉Flash cs3的设计环境</u>

•<u>1.2 Flash cs3动画制作流程</u>

•1.3 课后作业

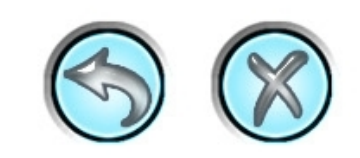

## 1.1 熟悉Flash cs3的设计环境

在开始对Flash cs3进行进一步的动画制作学习之前,首先对 Flash cs3的设计界面进行一种初步的认识。

1.1.1 知识点讲解

Flash的前身叫做FutureSplash Animator,由美国 的乔纳森·盖伊在1996年夏季正式发行,并不久取得了微软 和迪斯尼两大巨头企业的青睐,分别成为其两个最大的客 户。

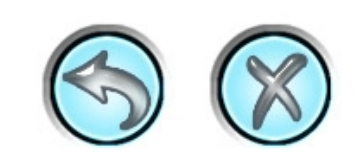

## 1.1.2 范例解析——Flash cs3顾客界面简介

1、欢迎界面。

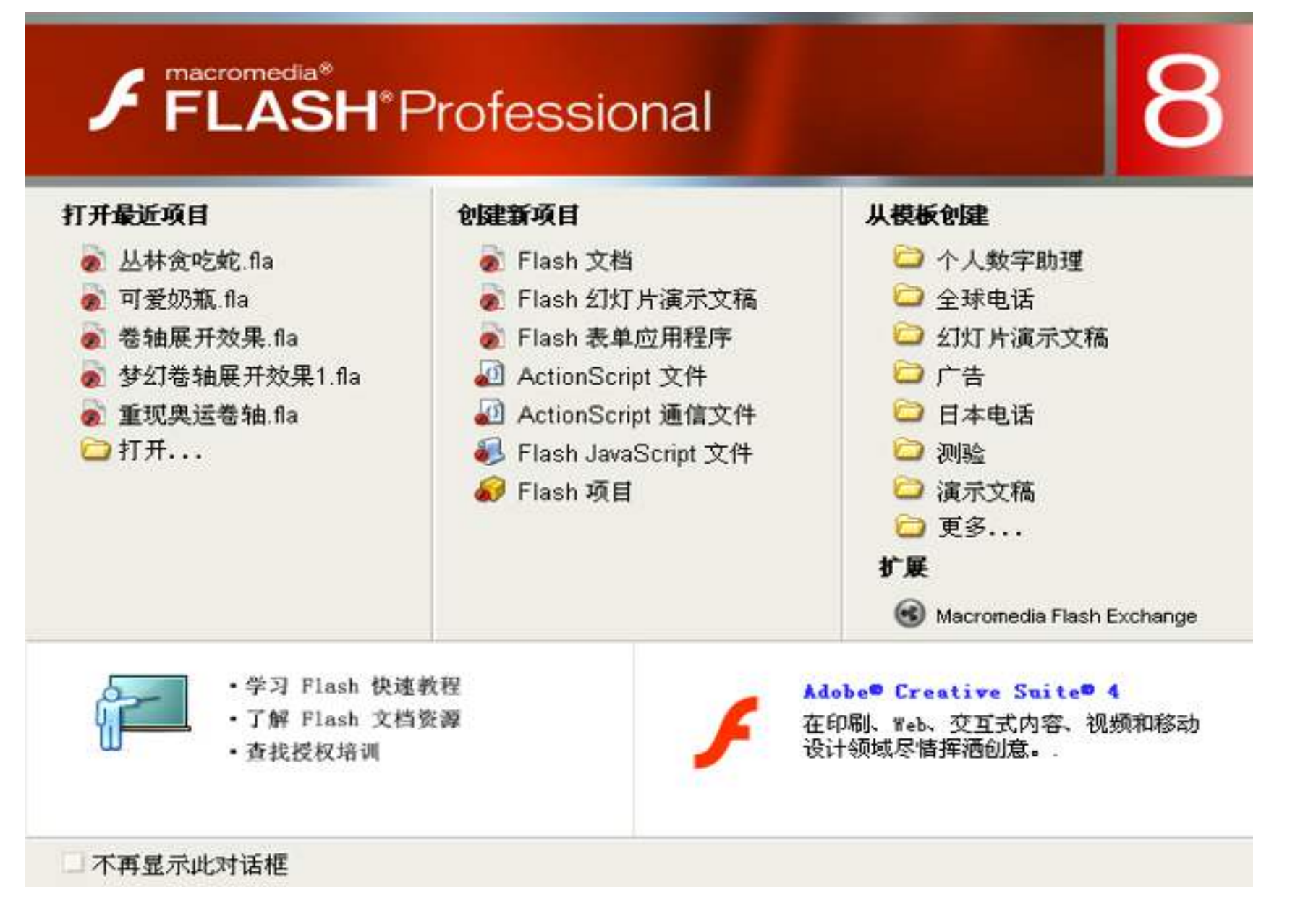

图1-1 欢迎界面

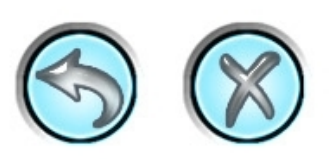

2、操作界面。

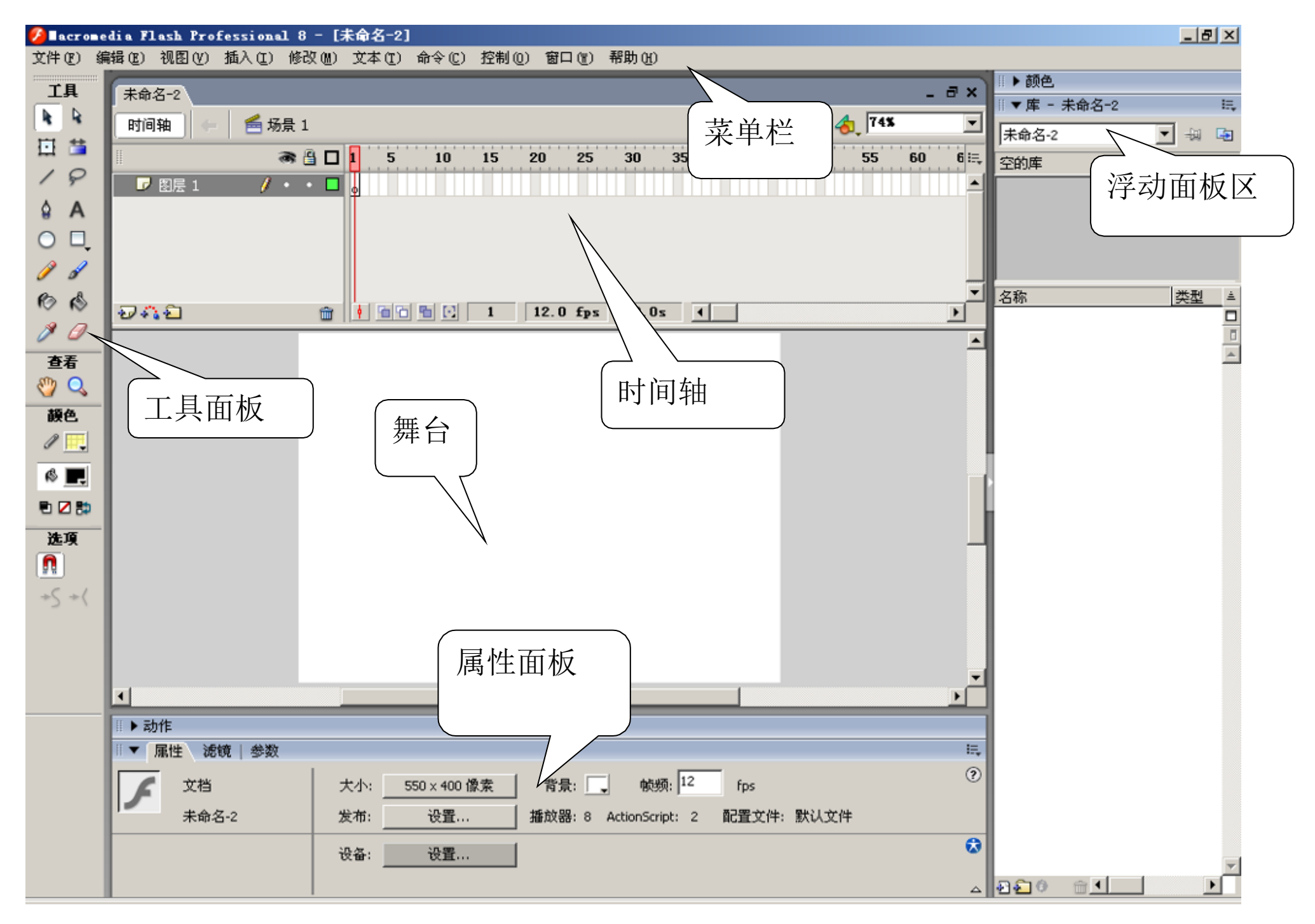

图1-2 操作界面。

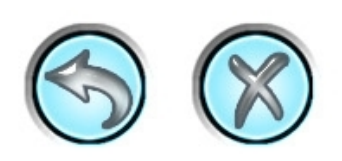

# 1.1.3 课堂练习——Flash cs3顾客基本操

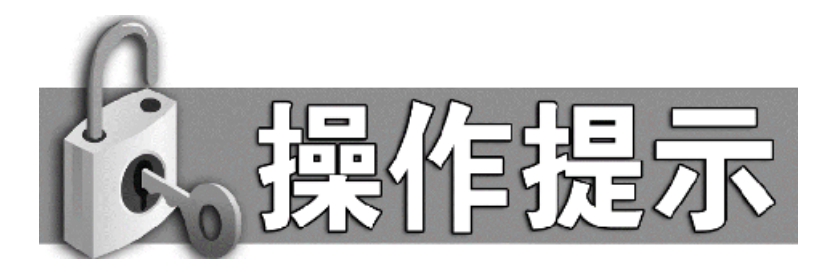

- 1. 运营Flash cs3主程序。
- 2. 在欢迎界面中选择 🧋 Flash 文档 选项,新建一种Flash文档。
- 依次单击【菜单栏】上的各个选项展开其子项,查看并分析各个命令的用途。
- 4. 利用【工具面板】上的多种绘图工具进行绘图操作。
- 5. 选择不同的对象,在【属性面板】中观察属性参数的变换情况

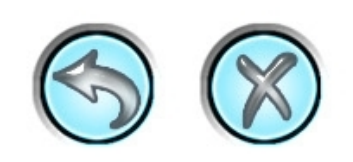

## 1.2 Flash cs3动画制作流程

Flash cs3动画制作的一般流程对于动画初学者是很有必要

掌握的,在本小节将从其知识点出发,最终以简朴的实例操作

来带领读者牢固掌握该流程。

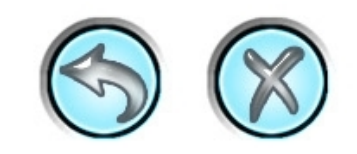

## 1.2.1 知识点讲解

利用Flash进行动画开发,一般都需要经过一种较为固定的流程, 如下所示。

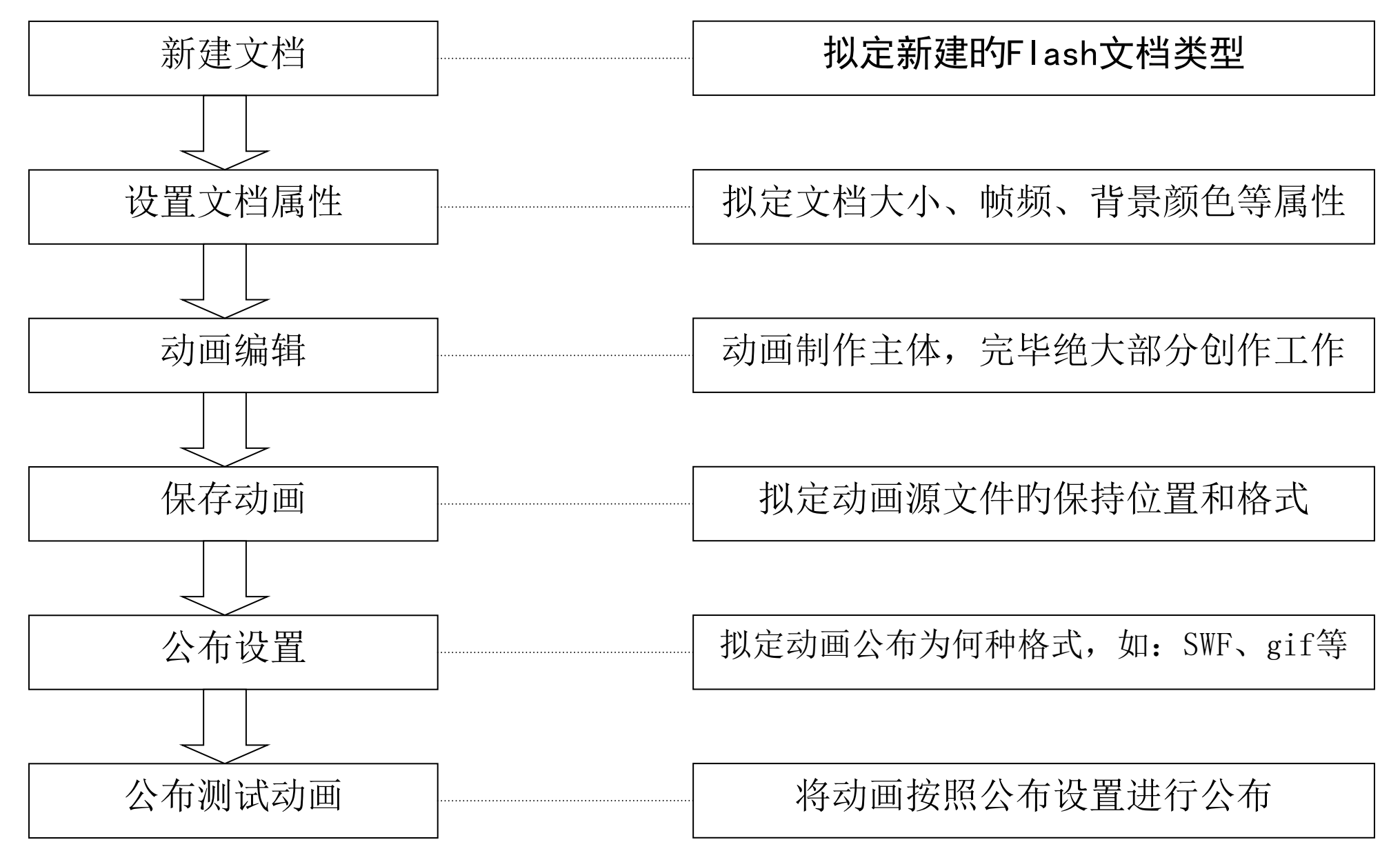

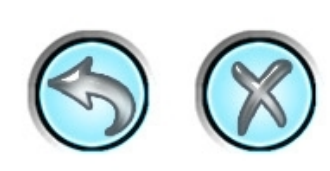

## 1.2.2 范例解析——制作"过光文字

"

本例将使用逐帧动画来制作一种过光文字的效果,制作思绪及效 果如图1-3所示

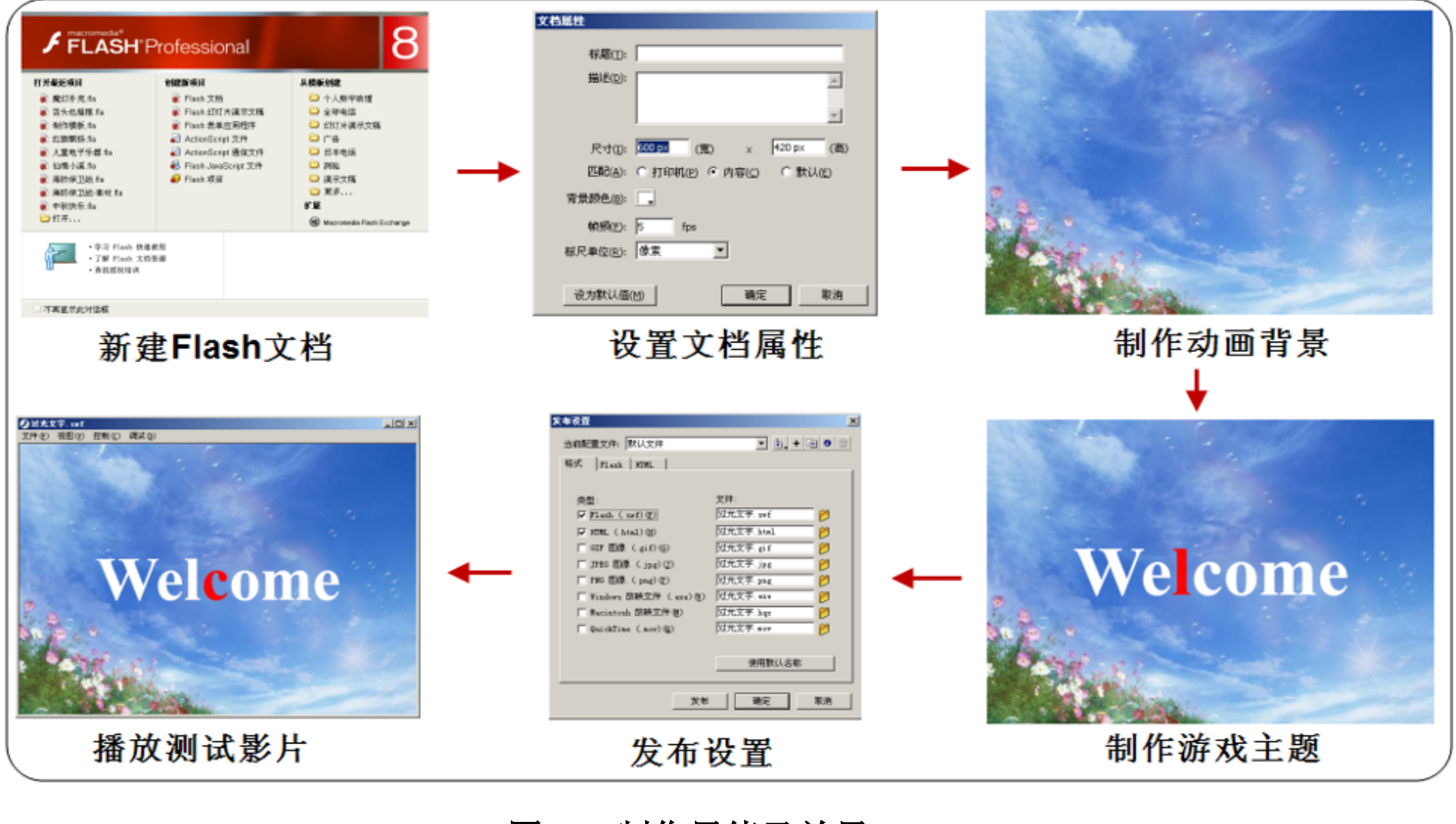

图1-3 制作思绪及效果

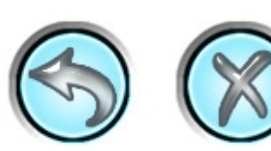

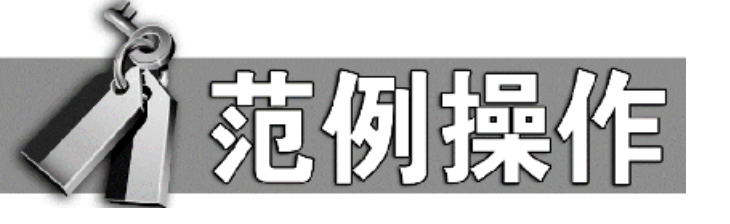

1、新建文档。

(1) 开启Flash cs3软件,在【创建新项目】栏中选择【Flash 文档】选项,如图1-4所示,随即进入Flash的设计界面。

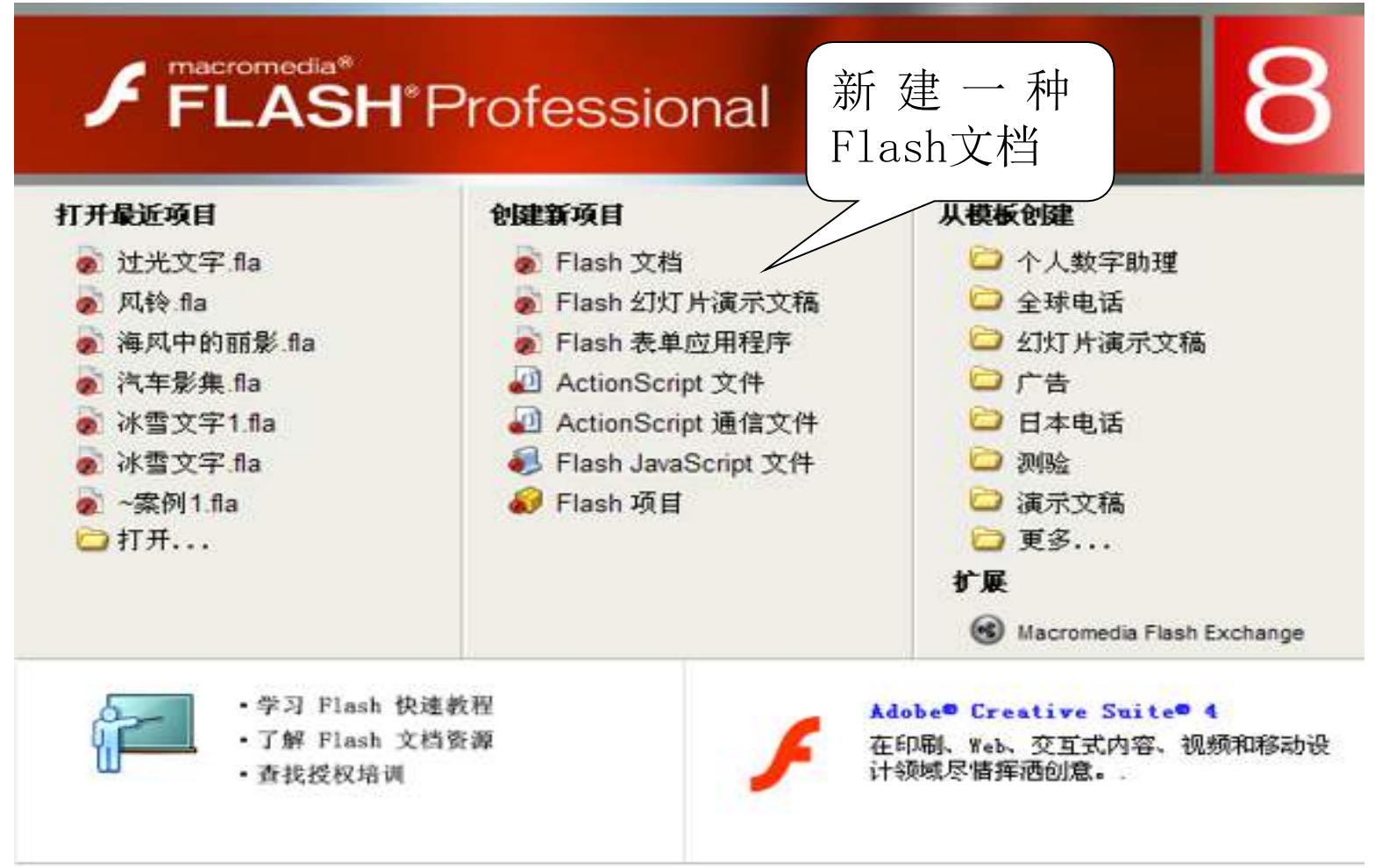

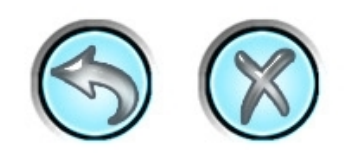

(2) 在舞台的空白处单击鼠标右键, 在弹出的快捷菜单中选择【 文档属性】命令, 如图1-5所示。

| 👼 未命名-1. fla |         |            |               |      |     |      |      |      |    |    |           | -DX      |
|--------------|---------|------------|---------------|------|-----|------|------|------|----|----|-----------|----------|
| 时间轴 🗧 👔      | 🕌 场景 1  |            |               |      |     |      |      |      |    | ≝. | 街 🚺 100 🛪 |          |
|              | ۵ 🔒 🔊   | 1 5        | 10 15         | 20   | 25  | 30   | 35 4 | 0 45 | 50 | 55 | 60 6      | 5 70 🚉   |
| ▶ 图层 1       | / • • 🗖 | •          |               |      |     |      |      |      |    |    |           |          |
|              |         |            |               |      |     |      |      |      |    |    |           |          |
|              |         |            |               |      |     |      |      |      |    |    |           |          |
|              |         |            |               |      |     |      |      |      |    |    |           |          |
| 222          | â       | <br>  6616 | <b>[</b> ] 1  | 12.0 | fps | 0.0s | •    |      |    |    |           | <b>_</b> |
|              |         |            |               |      |     | ,    |      |      |    |    |           |          |
|              |         |            |               |      |     |      |      |      |    |    |           | _        |
|              |         | 粘则         | i (P)         |      |     |      |      |      |    |    |           |          |
|              |         | 粘则的        | 到当前位置         | (N)  |     |      |      |      |    |    |           |          |
|              |         | 全选         | i .           |      |     |      |      |      |    |    |           |          |
|              |         | 取消         | 全选            |      |     |      |      |      |    |    |           |          |
|              |         | 标尺         | ( <u>R</u> )  |      |     |      |      |      |    |    |           | _        |
|              |         | 阿裕<br>4番田  | (10)<br>始(11) | ;    |     |      |      |      |    |    |           |          |
|              |         | 加紧         | (S)           | •    |     |      |      |      |    |    |           |          |
|              |         | 文档         | 編性 (!!)       |      |     |      |      |      |    |    |           |          |
|              |         | 添加         | 国廠項目          |      |     |      |      |      |    |    |           |          |
| •            |         |            |               |      |     |      |      |      |    |    |           | ▼<br>  ↓ |

#### 图1-5选择【文档属性】选项

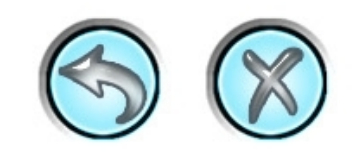

(3) 在 弹出的【 文档属性 】对话框中设置文档【 尺寸 】为 "600px×420px",设置文档【帧频】为"5fps",文档其他属性使 用默认参数,如图1-6所示。

| 文档属性              |                          |
|-------------------|--------------------------|
| 标题( <u>I</u> ):   |                          |
| 描述( <u>D</u> ):   |                          |
|                   |                          |
| 尺寸(I):            | 500 px (宽) x 420 px (高)  |
| 匹配( <u>A</u> ):   | ○ 打印机(P) ● 内容(C) ○ 默认(E) |
| 背景颜色( <u>B</u> ): |                          |
| 帧频(E):            | 5 fps                    |
| 标尺单位( <u>R</u> ): | 像素                       |
| 设为默认值(            | (M) 确定 取消                |

#### 图1-6 设置文档属性一

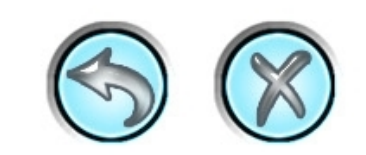

## 2、导入背景图。

(1)用鼠标右键单击"图层1"图层,在弹出的快捷菜单中选择 【属性】命令,然后在弹出的【图层属性】对话框中将图层重命名为 "背景"图层,效果如图1-7所示。

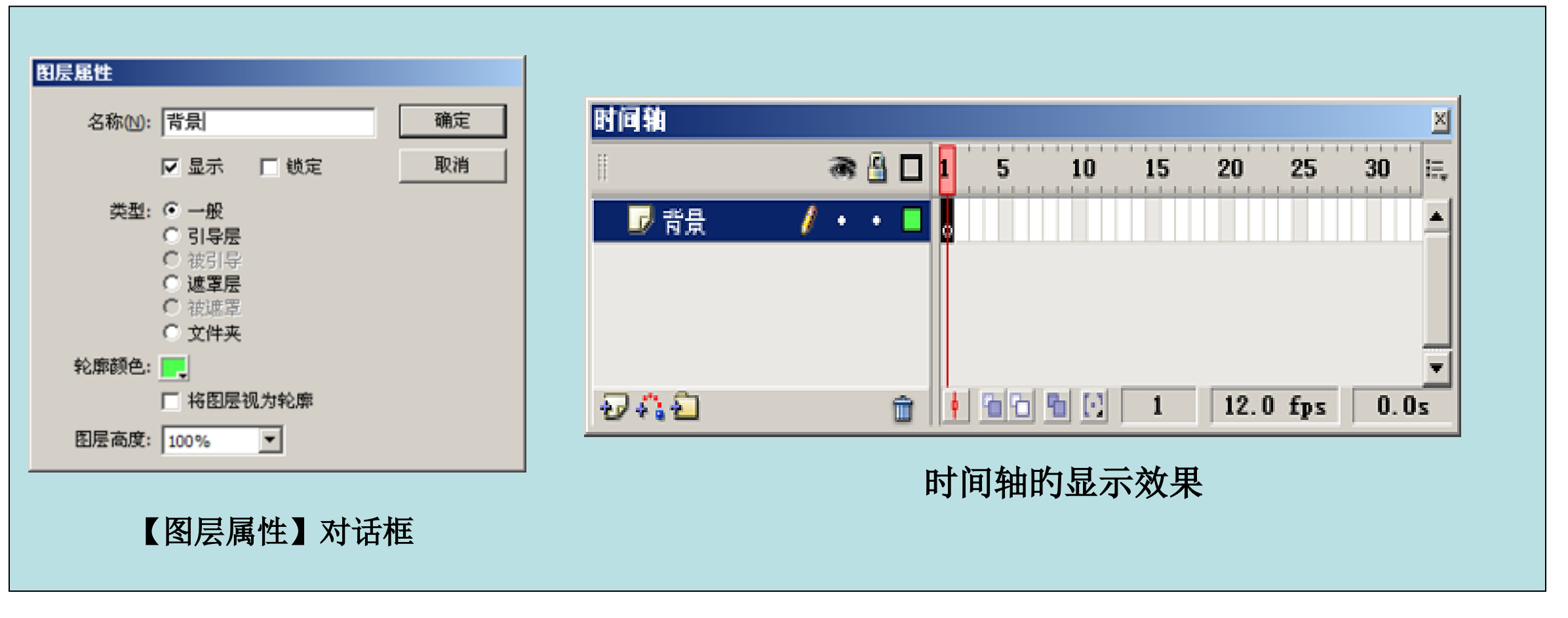

#### 图1-7 重命名图层

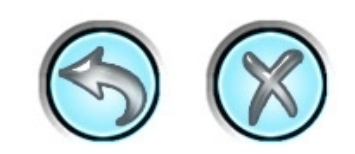

(1)执行【文件】/【导入】/【导入到舞台】菜单命令,将教学资源中的"素材\第1讲\过光文字\背景.jpg"文件导入到舞台中,舞台效果如图1-8所示。

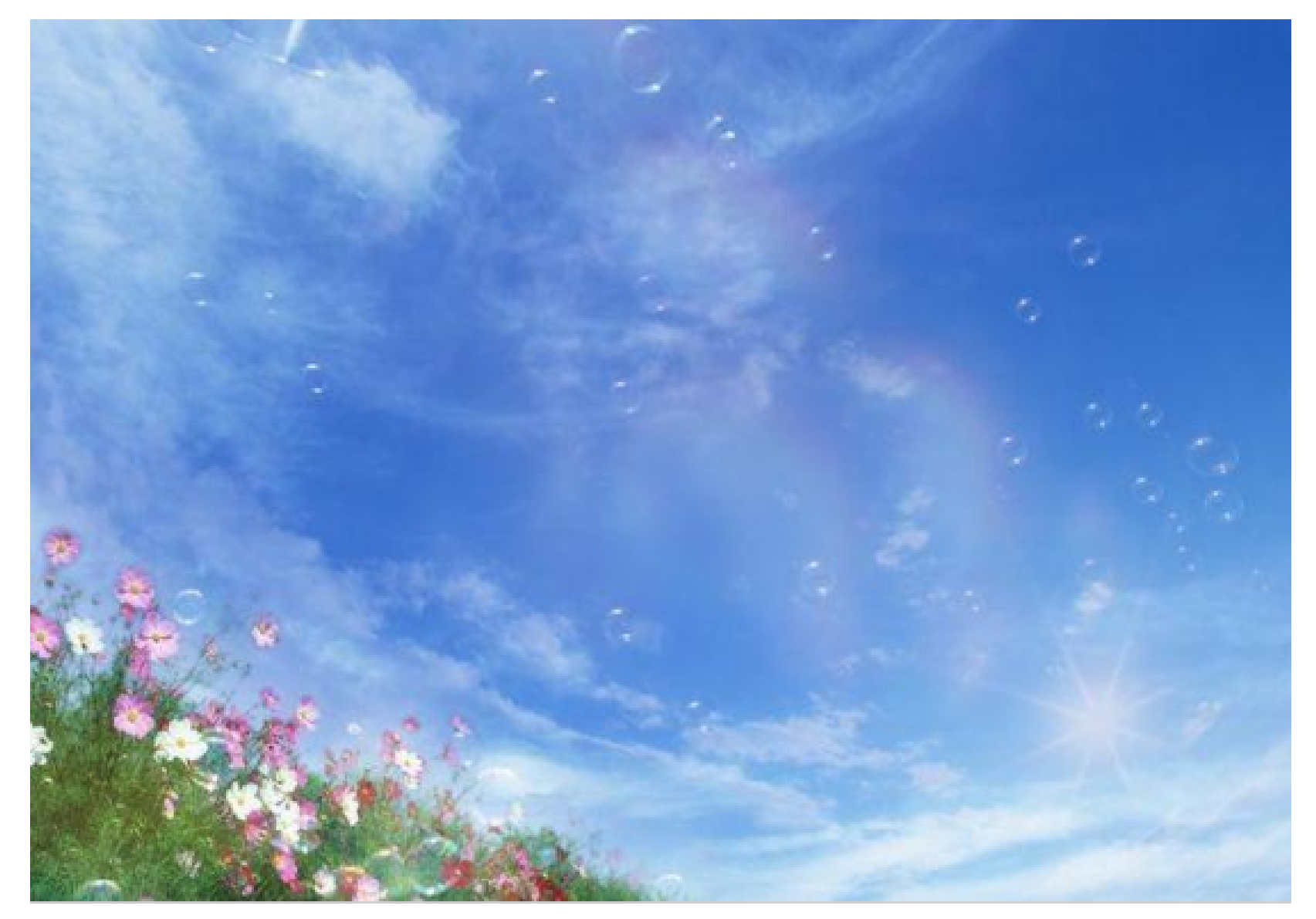

图1-8 导入背景图

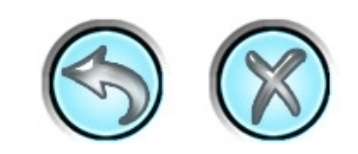

### 3、制作文字过光效果。

(1) 在时间轴上单击按钮,在"背景"图层上新建一种图层并重命名为"文字"图层,效果如图1-9所示。

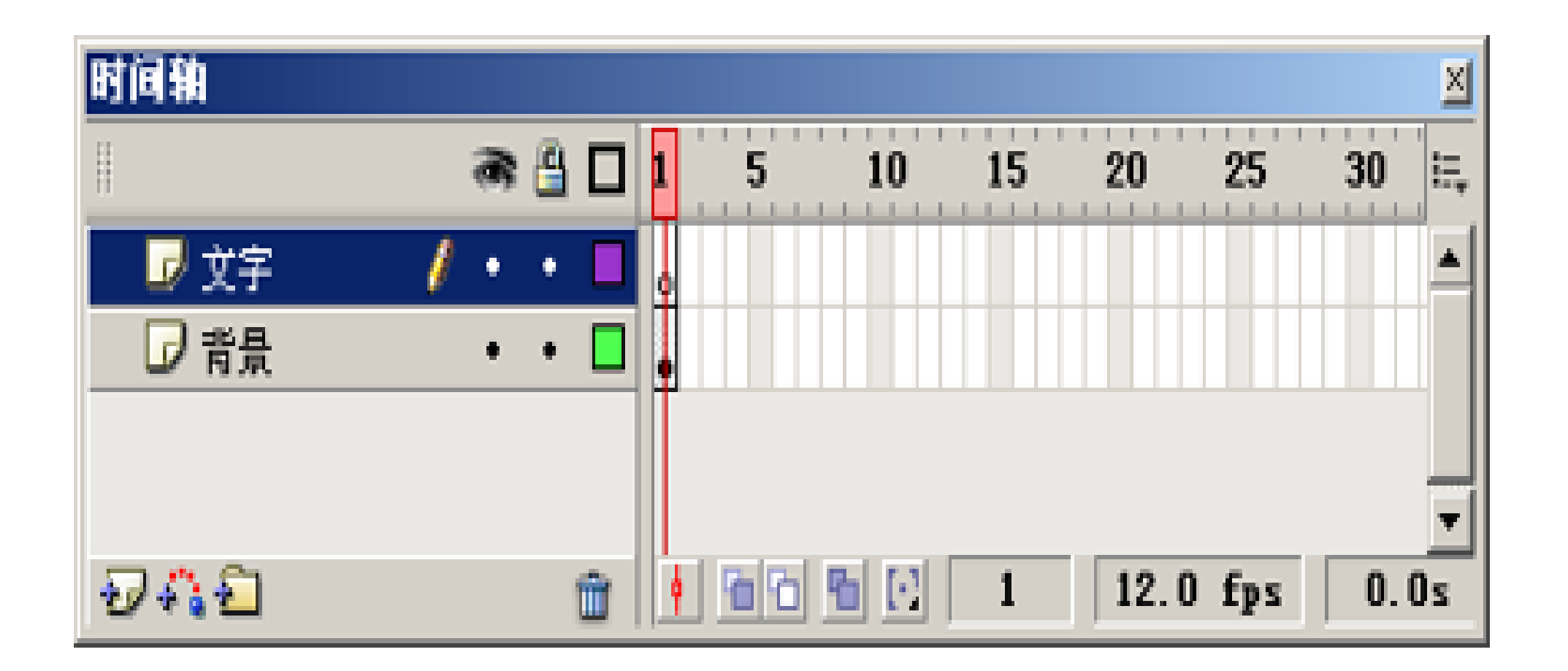

图1-9 添加图层

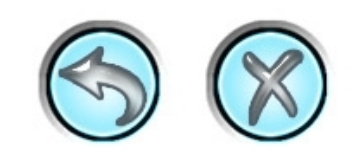

(2)选择【文本】工具,设置【字体】为"Times New Roman",【字体大小】为"95"并加粗,【文本(填充)颜色】为"红色",然后在"文字"图层上输入字母"Welcome",并将其相对舞台居中对齐,参数设置如图1-10所示,舞台上的显示效果如图 1-11所示。

| ▼ | 属性 記镜 参数                  |                                                                                                    |              |
|---|---------------------------|----------------------------------------------------------------------------------------------------|--------------|
|   | 静态文本 💽                    | A Times New Roman $\mathbf{v}$ $\mathbf{v}$ $\mathbf{v}$ $\mathbf{v}$ $\mathbf{B}$ $\mathbf{z} \equiv \equiv \mathbf{T}$ |              |
|   | 7                         | Au 0 ► Ai →般 ▼ 可读性消除锯齿 ▼                                                                                                 |              |
|   | <b>宽</b> : 373.4 X: 113.3 | A. 🔽 🗛 🗐 🔽 自动调整                                                                                                    | ⋭ <b>三</b> ┠ |
| ä | 高; 109.2 y; 155.4         | <ul><li>る</li><li>目标:</li></ul>                                                                                          | -            |

#### 图1-10 文本属性设置

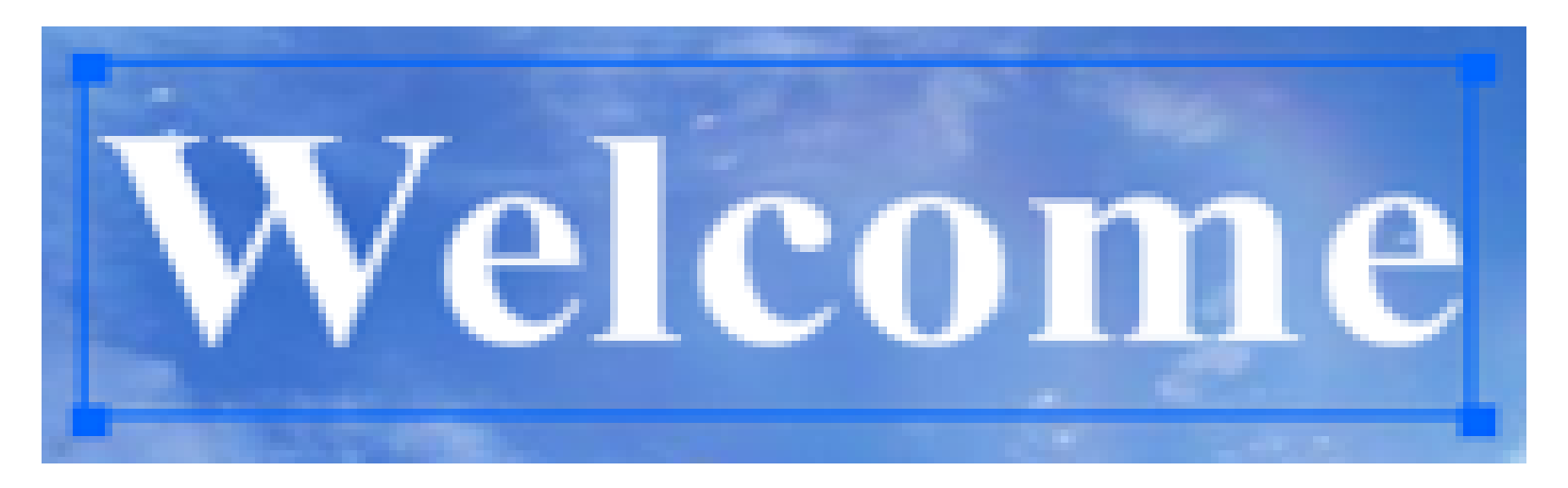

#### 图1-11 输入文字效果

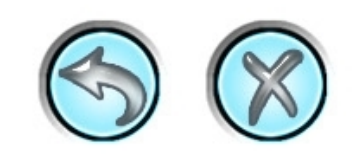

以上内容仅为本文档的试下载部分,为可阅读页数的一半内容。如要下载或阅读全文,请访问: https://d.book118.com/978010013131006132